# Introduction au Falcon F5™+ DigiTrak® LWD

Sur un localisateur Falcon F5+ ou F5, le système DataLog enregistre la profondeur, l'assiette longitudinale et les données de pression. Utilisez le logiciel LWD sur votre ordinateur pour importer ces données afin d'afficher, d'annoter et de créer des enregistrements et graphiques de forage.

## Installer le logiciel

Le logiciel DigiTrak LWD (Enregistrement en cours de forage) for Windows est compatible avec Windows 10 et les versions ultérieures.

1. Sur votre ordinateur Windows, rendez-vous sur le <u>Microsoft Store</u>. Trouvez « DigiTrak LWD» et cliquez sur **Installer**. L'icône de raccourci pour l'application LWD s'affiche.

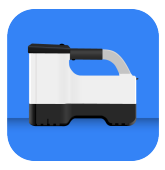

2. Cliquez sur le raccourci LWD pour l'ouvrir.

### Autoriser les services de localisation Windows

HEH RAK

Pour transférer les données du localisateur vers l'application LWD, vous devez autoriser les services de localisation Windows. Un niveau d'accès administrateur peut être requis pour se connecter.

- 1. Allez à **Paramétrages**, cliquez sur **Confidentialité**, puis sur **Localisation**.
- Activez l'option Autoriser les applications à accéder à vos données de localisation ou une option équivalente.
   Pour plus d'informations, consultez l'Aide Windows sur votre ordinateur.

# Transférer les données sur l'ordinateur

- Dans le Menu principal, sélectionnez Fichier DataLog de forage
  Image: Construction of the selection of the selection
- 2. Sélectionnez Transférer tâche 🚞.
- 3. Sélectionnez une tâche dans la liste.
- Dans l'application LWD sur l'ordinateur, cliquez sur + dans le coin en haut à droite et sélectionnez le type de localisateur dont

digital-control.com

les données proviennent. Les données DataLog seront transférées dans LWD. Le localisateur émet un bip quand le transfert est terminé.

5. Entrez ou modifiez l'information sur la tâche, puis cliquez sur OK. Les données des champs et des graphiques seront mises à jour. Pour obtenir un rapport plus détaillé, ajoutez des drapeaux d'installation de service public et des annotations sur le graphique.

#### Ouvrir un fichier LWD sur l'ordinateur

L'application LWD doit être installée.

- Cliquez sur + et choisissez Fichier dans la boîte de dialogue Importer DataLog.
- 2. Trouvez le fichier que vous voulez ouvrir.
- 3. Ouvrez le fichier de la tâche.

Quand la tâche s'ouvre, LWD affiche des informations détaillées sur la tâche et les données de forage, ainsi qu'un affichage du profil de forage et des données de pression.

L'affichage cartographique montre les données iGPS (si elles sont présentes) des points d'entrée et de sortie ajoutés par un utilisateur. Si une tâche Ligne blanche a été créée, la tâche est transférée dans la fenêtre cartographique et affichée dedans. Pour plus d'informations, consultez le manuel DCI DigiGuide *LWD*.

#### Ajouter les drapeaux d'installation de service public

Les installations de service public qui ont été franchies lors du forage pilote peuvent être ajoutées depuis l'affichage graphique.

- Dans l'affichage graphique, cliquez sur Modifier /.
- 2. Sélectionnez le **Type de service public**.
- 3. Entrez la distance en surface, la profondeur et d'éventuels commentaires.
- 4. Cliquez sur Enregistrer.

Pour modifier ou supprimer une installation de service public existante, cliquez dessus dans l'affichage graphique pour ouvrir la boîte de dialogue Installation de service public.

| Uti              | lity |
|------------------|------|
| Utility Type     |      |
| Other            | ~    |
| Surface Distance |      |
| 0.00 m           |      |
| Depth            |      |
| 0.00 m           |      |
| Comment          |      |
|                  |      |
| Text Position    |      |
| Тор              | Ý    |
| Cancel           | Save |

#### Ajouter des annotations de graphique

Les annotations de graphique identifient des caractéristiques, telles que des voies routières et des ruisseaux, au moyen de formes et de légendes. Les annotations s'affichent sur l'affichage graphique et sur le profil de forage imprimé.

- 1. Dans l'affichage graphique, cliquez sur **Modifier** 🖉.
- 2. Cliquez sur Ajouter annotation.
- 3. Un rectangle est dessiné avec des lignes de traits. Cliquez sur le rectangle et faites-le glisser à la position requise.
- Utilisez les valeurs gauche/haut/droite/bas pour définir la dimension finale de l'annotation et cliquez sur Continuer.
- Sélectionnez la forme à utiliser. Choisissez « cuvette » pour désigner des rivières ou d'autres plans d'eau.
- 6. Cliquez sur Enregistrer.

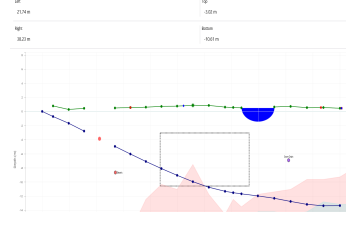

#### Modifier les données de tige

Dans l'affichage de données, vous pouvez modifier les données de tige, comme la profondeur et l'assiette longitudinale, ou ajouter des informations à propos d'une tige.

- 1. Dans l'affichage de données, sélectionnez la tige.
- 2. Cliquez sur la ligne contenant les données à modifier.
- Vous pouvez modifier les données de n'importe quel champ affichant un crochet > sur la droite. Les données modifiées affichent l'icône Modifier , tandis que le numéro de la tige et les données passent en violet.
- 4. Cliquez sur Enregistrer.

|     |             |            | ample DataLog       |  |  |
|-----|-------------|------------|---------------------|--|--|
| 0   | 46.0%       |            |                     |  |  |
|     | $\Psi$      | ⇒0.00 m    | DORS PATH NEO       |  |  |
| 4   | \$ -35.5%   |            | Ind Number          |  |  |
|     | \$1.50 m    | →2.01 m    |                     |  |  |
|     | -43.0%      |            | /                   |  |  |
| 2   | ↓1.55 m     | →4.90 m    | Type                |  |  |
| 0   | ₹ -38.0%    |            | Front Locate Point  |  |  |
| 2   | \$222m      | →2.74 m    |                     |  |  |
| 4   | <           |            | Plazh               |  |  |
|     | $\Psi$      | →10.59 m   | -36.0%              |  |  |
| 5   | € -33.0%    |            | Death               |  |  |
|     | \$5.44m     | ⇒12.44m    | 7.30 m              |  |  |
|     | -28.0%      |            |                     |  |  |
| 0   | 40.33m      | →16.23 m   | Terrain Height      |  |  |
|     | €-35.0%     |            | 0.60 m              |  |  |
| · · | \$7.30 m    | ⇒19.15 m   | Entret of Frank     |  |  |
|     | -34.0%      |            | Receive Deport      |  |  |
| 8   | 48.81 m     | → 22.82 (m | -7.09 m             |  |  |
| 0   | € -32.0%    |            | Position from Entry |  |  |
| 3   | 19.81 m     | →24.82 m   | 19.15 m             |  |  |
| 10  | -30.0%      |            |                     |  |  |
|     | 41274 m     | → 27.83 m  | Bare Length         |  |  |
| 11  | ₹ -23.5%    |            | 20.42 m             |  |  |
|     | Jul 11 60 m | -> 10.77 m |                     |  |  |

## Écran type LWD pour Windows

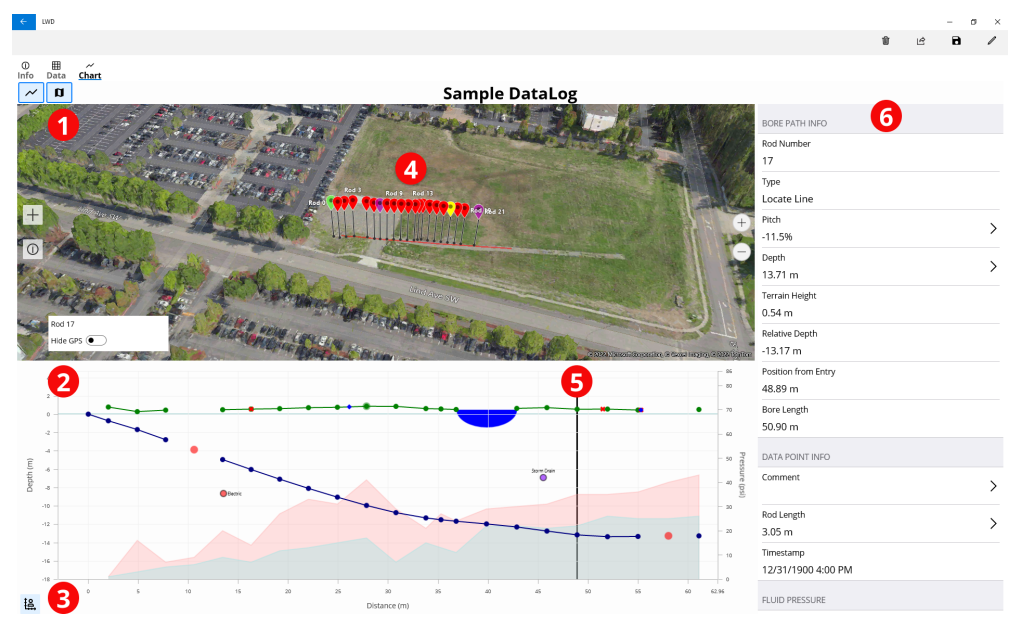

1. Affichage cartographique

2. Affichage graphique

3. Commande d'échelle du graphique 4. Données d'iGPS 5. Boule de commande
 6. Données de tige

### Affichage graphique LWD

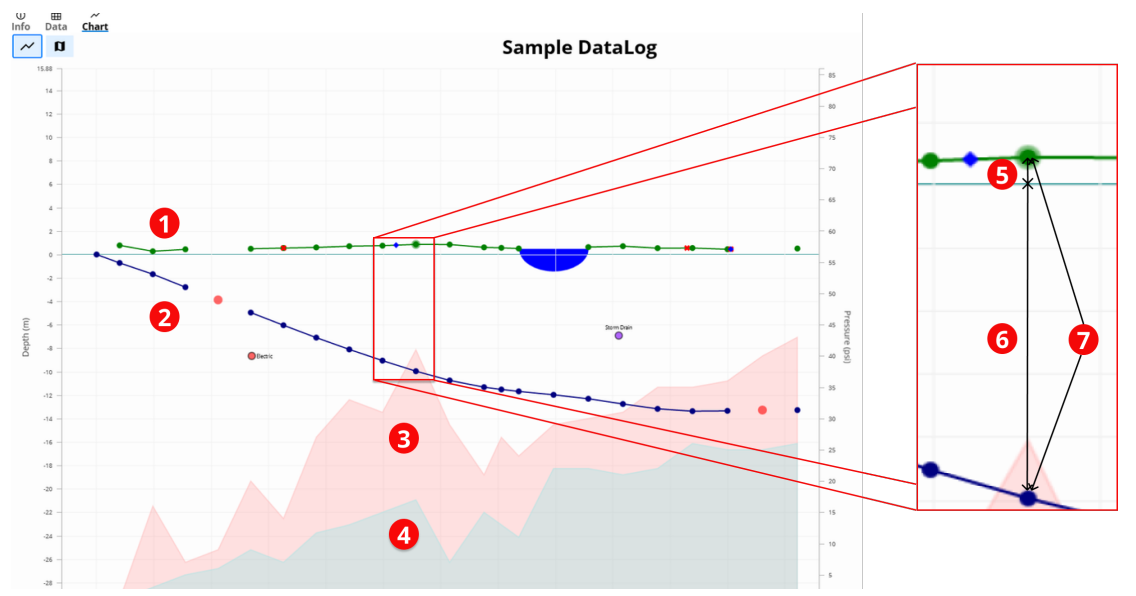

- 1. Terrain (ligne de couleur verte)
- 2. Trajectoire de forage (ligne de couleur bleue)

3. Pression max. de fluide (zone

rouge)

4. Pression moy. de fluide (zone grise)

5. Altitude relative
 6. Profondeur relative
 7. Profondeur (5+6)

- 5 -

### Affichage de données LWD

#### Sample DataLog

| o 🚹 | ≮ -46.0%     |          |                     |
|-----|--------------|----------|---------------------|
|     | $\checkmark$ | →0.00 m  | BORE PATH INFO      |
| 1   | ≮ -26.5%     |          | Rod Number          |
|     | √1.50 m      | →2.00 m  | 7                   |
| 2   | ≮ -40.0%     |          | Туре                |
|     | ↓1.96 m      | →4.90 m  | Front Locate Point  |
| 3   | ≮ -38.0%     |          | Pitch               |
|     | ↓ 3.23 m     | →7.74 m  | -36.0%              |
| 4 2 | ≮            |          | Death               |
|     | $\downarrow$ | →10.59 m | >                   |
| 5   | ≮ -38.0%     |          | 7.70 m              |
|     | √5.44 m      | →13.44 m | Terrain Height      |
| 6   | ≮ -38.0%     | <b>1</b> | 0.60 m              |
|     | ↓6.59 m      | →16.29 m | Relative Depth      |
| 7   | ≮ -36.0%     |          | -7.10 m             |
|     | √7.70 m      | ⇒19.15 m | Position from Entry |
| 8   | ⊄ -34.0%     |          | 19.15 m             |
|     | √8.81 m      | →22.03 m | Page Longth         |
| 9   | ⊄ -32.0%     | <b>P</b> | 5                   |
|     | √9.81 m      | →24.93 m | 20.45 111           |
| 10  | ≮ -30.0%     |          | DATA POINT INFO     |
|     | √10.82 m     | →27.84 m | Commont             |
| 11  | ≮ -23.5%     |          | Comment >           |
|     | √11.60 m     | →30.79 m |                     |
| 12  | ≮ -15.0%     |          | Rod Length          |
|     | √11.93 m     | →33.78 m | 3.05 m              |

1. Assiette longitudinale seule

2. Tige vide

3. Données modifiées
 4. Type de relevé

5. Longueur de trajectoire de forage

Pour des informations détaillées, scannez le code QR pour ouvrir le manuel LWD DCI DigiGuide ou installez l'application DCI DigiGuide sur votre smartphone. Si vous avez des questions, veuillez contacter le bureau régional DCI au 49.9391.810.6100 ou le service client aux États-Unis au 1.425.251.0559 ou 1.800.288.3610 (États-Unis et Canada uniquement).

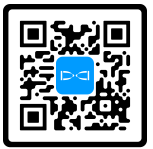

### Pour voir nos vidéos de formation DigiTrak : www.YouTube.com/DCIKent

The DCI logo, DataLog, Digital Control, DigiTrak, DigiTrak Falcon, F5, and iGPS are registered trademarks and DCI, LWD, DigiGuide, and Falcon logo are common law trademarks of Digital Control Incorporated. Les autres marques commerciales sont en instance d'enregistrement.

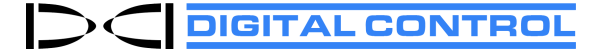

Printed: 7/14/2022